## Récupérer ses factures sur l'espace famille

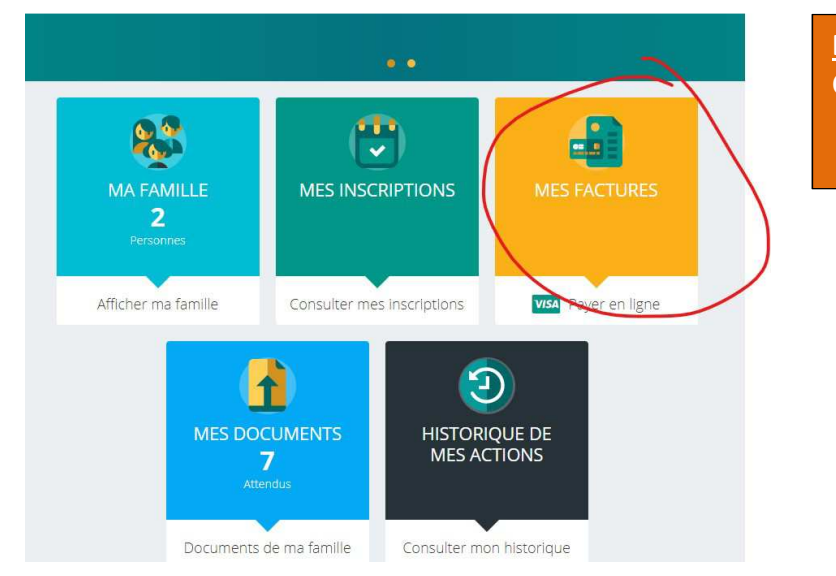

Etape 1 : Cliquez sur le carré jaune « MES FACTURES »

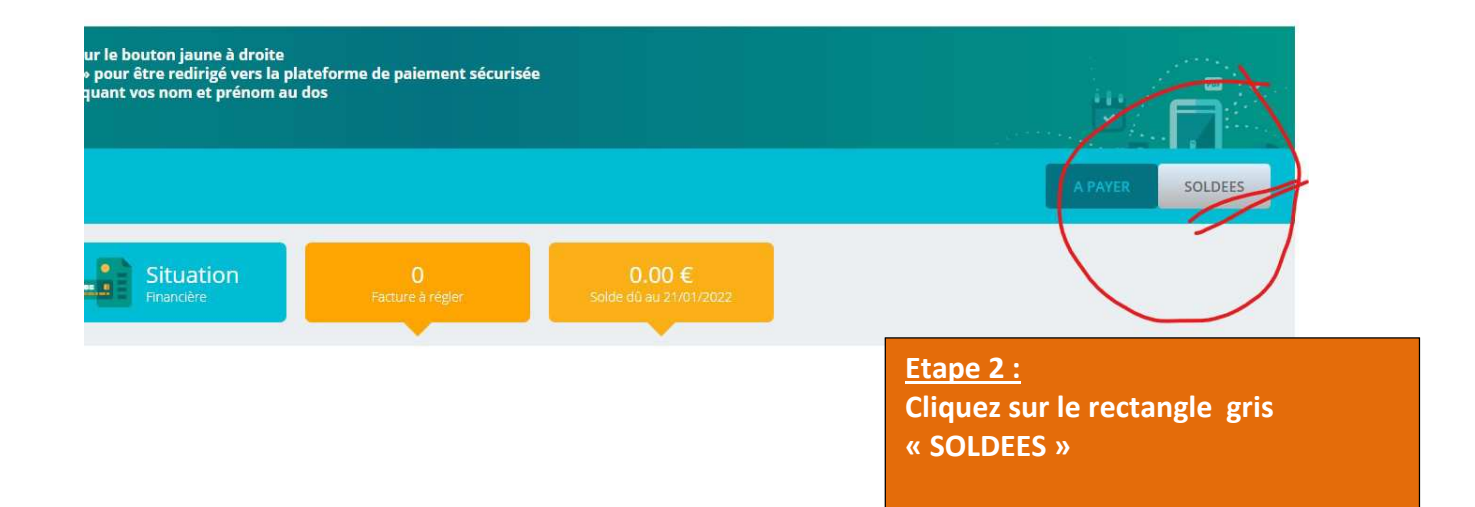

| Mes factures soldées                                                                          |   |  | A PAY                          | ER SOLDEES |
|-----------------------------------------------------------------------------------------------|---|--|--------------------------------|------------|
| F-A210700013 du 16/07/2021<br>Règlement du 16/07/2021 de -136€                                |   |  | <b>-136.00 €</b><br>Montant dū | R          |
| F-F200900234 du 25/09/2020<br>Règlement du 30/09/2020 de 52€<br>Règlement du 05/11/020 de 52€ | , |  | <b>206.00 €</b><br>Montant dû  |            |
|                                                                                               |   |  |                                |            |

**Etape 3 :** Cliquez sur la facture qui correspond à votre recherche pour la télécharger sur votre ordinateur.